**Tuto:** S'inscrire à une action de professionnalisation

Sur notre nouveau site

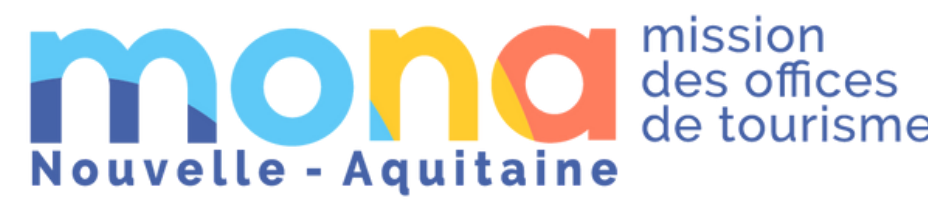

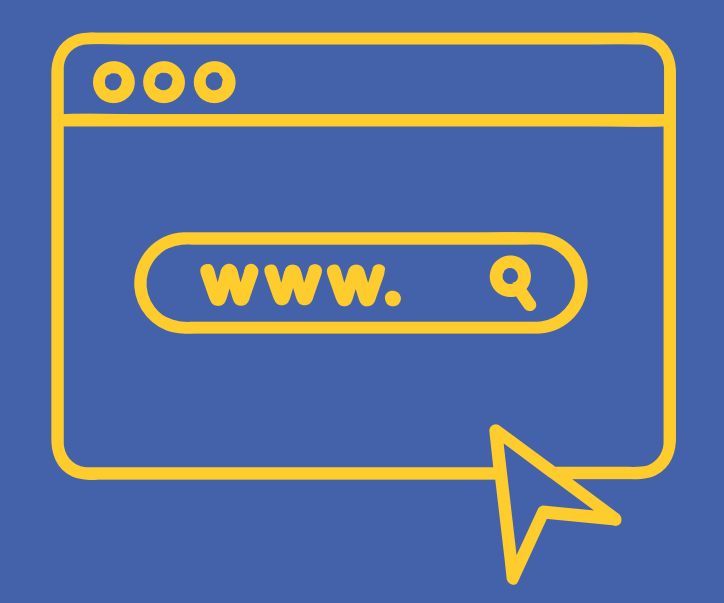

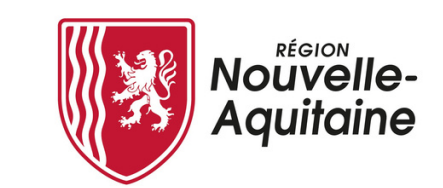

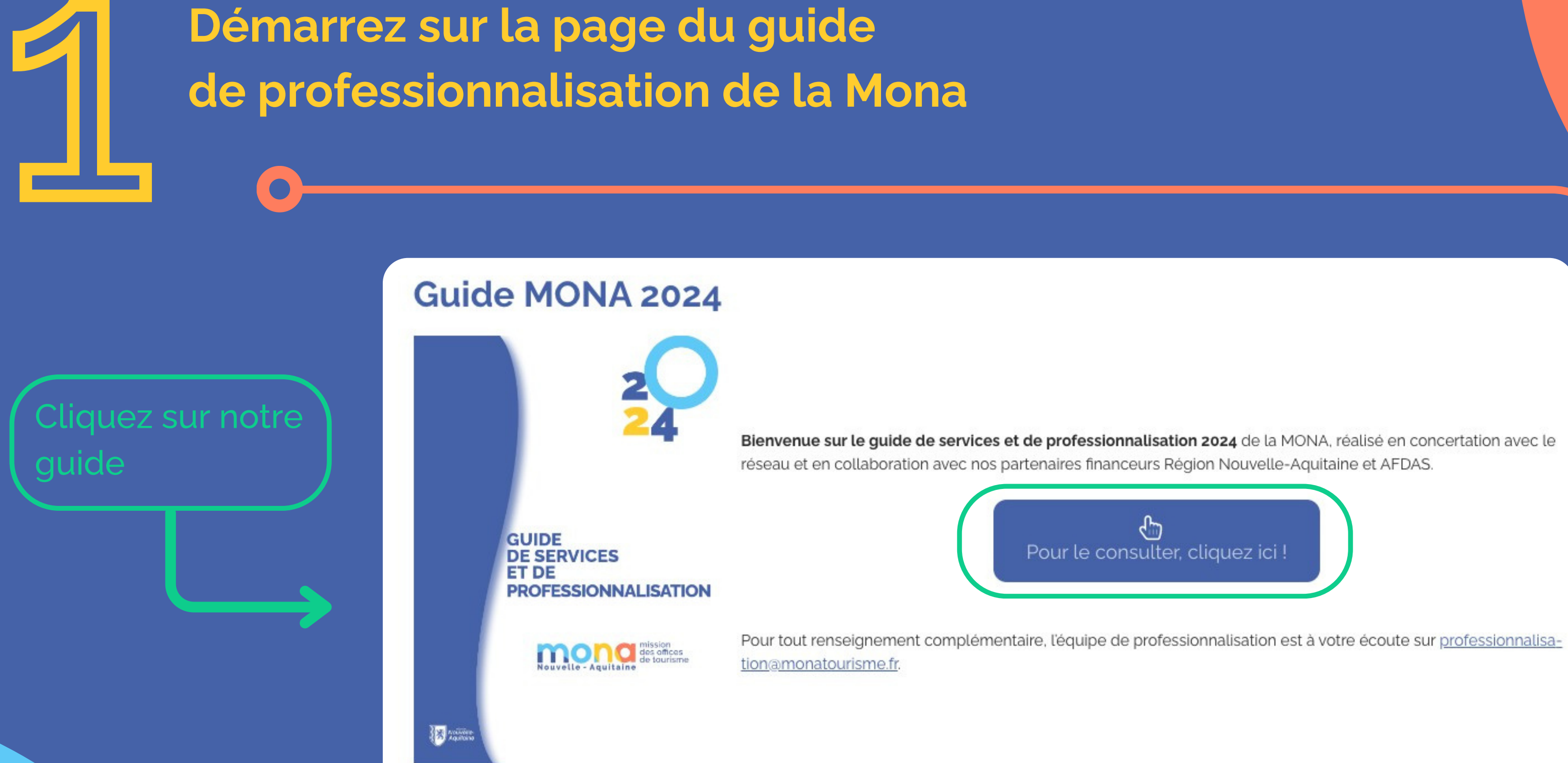

# Retrouvez ici toutes nos actions

rencontre ...)

Cliquez sur une action pour la découvrir и

mond des offices de tourisme

**VOTRE GUIDE MONA** 

Bienvenue sur le guide de services et de professionnalisation de la MONA 2024, réalisé en concertation avec le réseau et en collaboration avec nos partenaires financeurs Région Nouvelle-Aquitaine et AFDAS.

> Retrouvez ce guide 2024 détaillé, et accédez ci-dessous à toutes les actions (FIR, webséminaires, clubs, rencontre réseau...) pour vous inscrire.

> Première inscription ? Besoin du calendrier général ? Action non visible ? consultez cet article FAQ qui vous guidera et accédez également à nos conditions générales d'organisation et de vente et à la tarification.

En tant qu'organisme de formation, retrouvez notre démarche Qualité et certificat Qualiopi et nos dernières données annuelles des participants aux formations (dont la satisfaction générale et l'adéguation ressentie entre le besoin et le contenu de la formation).

Si vous êtes une personne à besoins spécifiques, retrouvez la démarche expliquée dans cet article et le contact du Référent Handicap (Camille Averty - camille.averty@monatourisme.fr).

Pour tout renseignement complémentaire, l'équipe de professionnalisation est à votre écoute sur professionnalisation@monatourisme.fr.

Nous vous souhaitons une belle année de formation !

#### ACCUEIL

🍈 3h

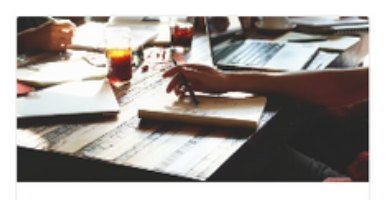

A3 - Atelier : Rédiger un cahier des charges pour l'aménagement d'un lieu.

A distance Nouveauti

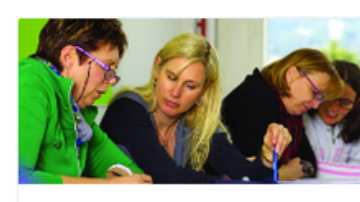

C1 - Club Qualité 😽 Présentiel

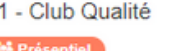

🗴 14h

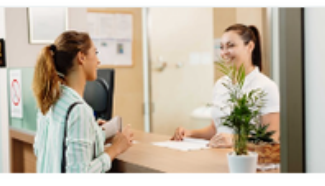

FIR12 - Renforcer les bases de l'accueil : accueillir, informer et conseiller

🐏 Préser

👛 14h

# Vous arrivez sur la page de notre catalogue

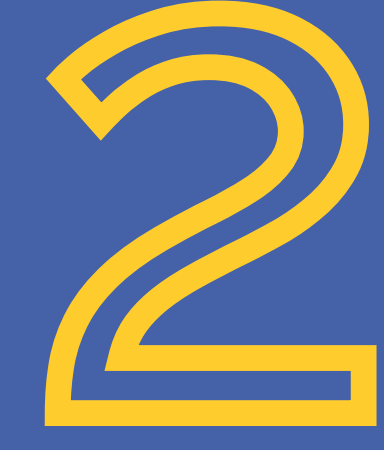

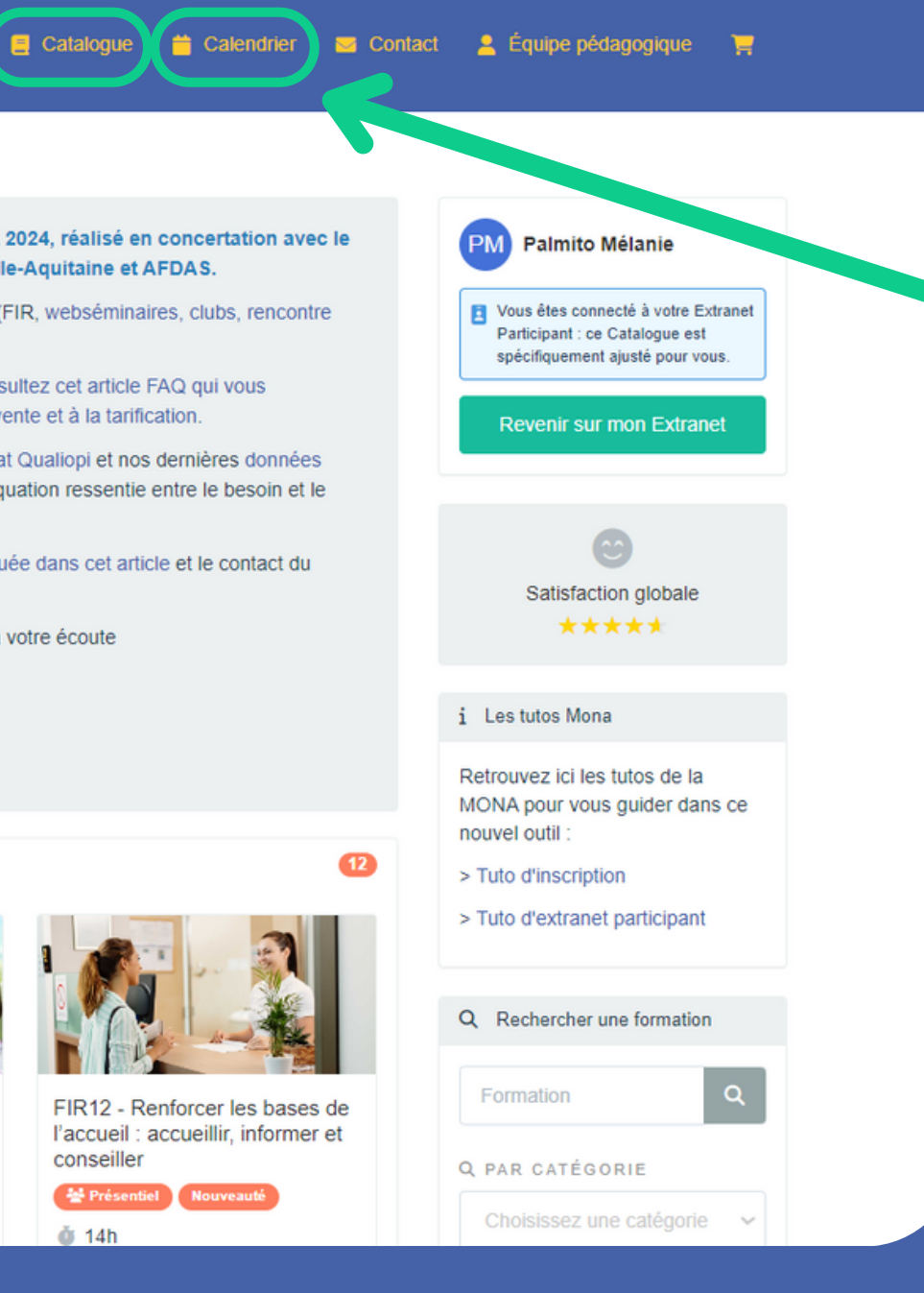

actions dans

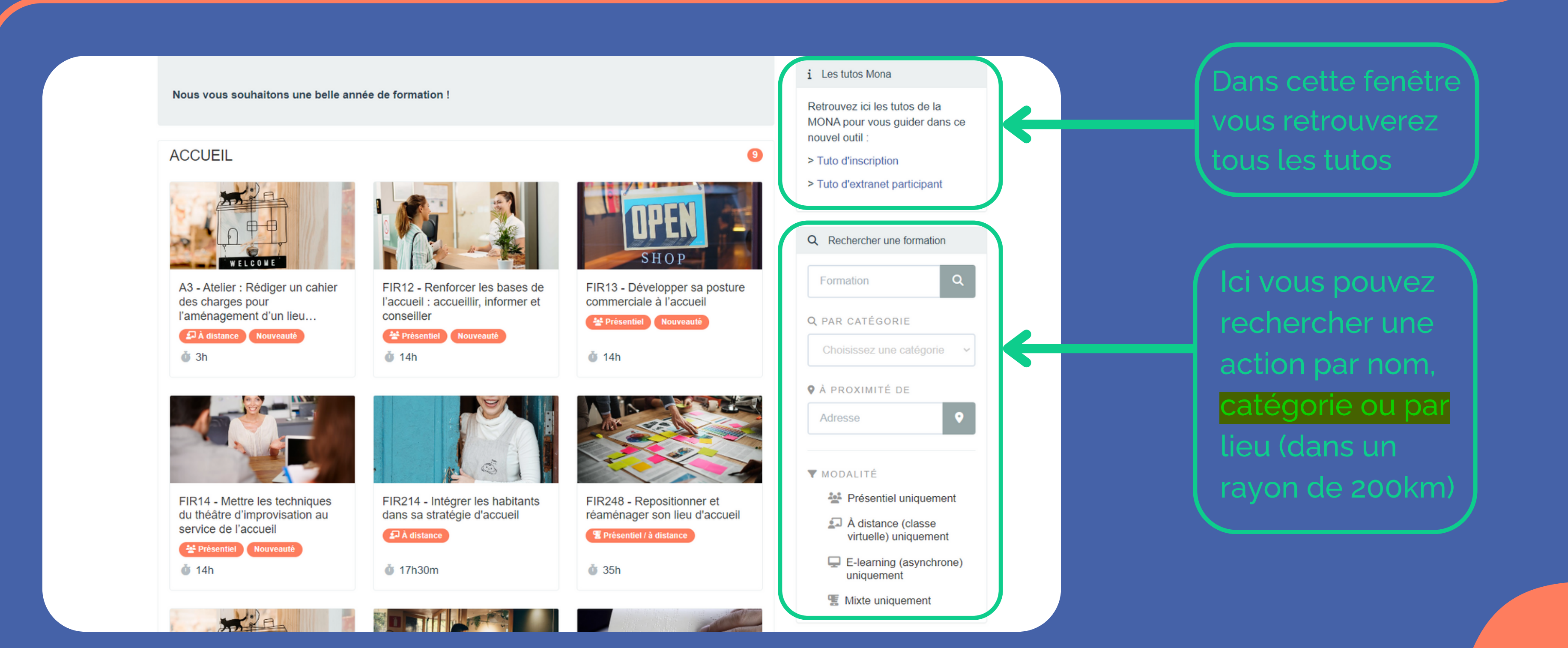

# Vous arrivez sur la page de notre catalogue

Retrouvez ici toutes nos actions

Retrouvez ici toutes nos actions

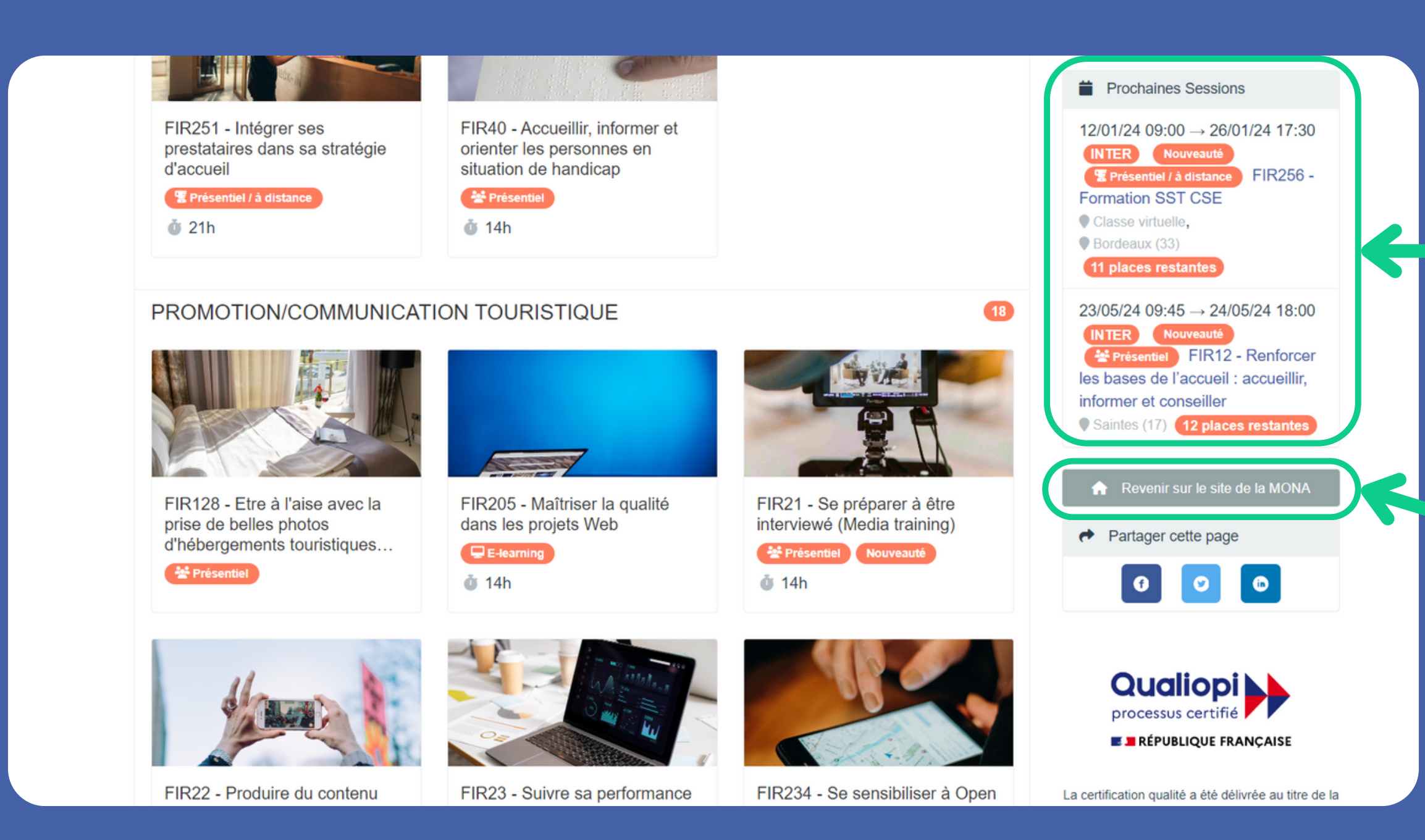

\* Ne s'affiche dans cet onglet que les sessions déjà programmées

# Vous arrivez sur la page de notre catalogue

sessions \*

sur le site de la Nouvelle - Aquitaine

# Après avoir cliqué sur une action, vou arrivez sur sa page descriptive

Nouvelle - Aquitaine

Catalogue / ACCUEIL / FIR248 - Repositionner et réaménager son lieu d'accueil

FIR248 - Repositionner et réaménager son lieu d'accueil Emixte : présentiel

VOTRE GUIDE MONA

Dernière mise à jour :

📋 Calendrier

Catalogue

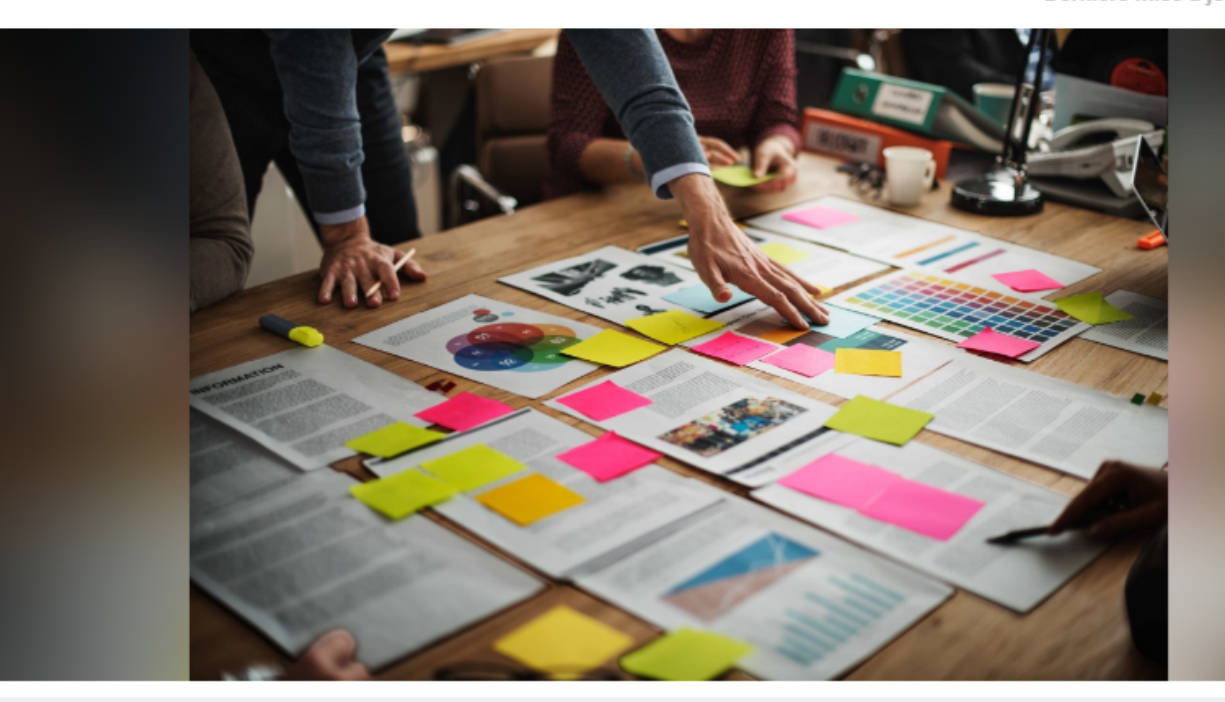

Une formation d'aide à la décision qui vous permettra de requestionner en profondeur la vocati votre lieu d'accueil et des idées d'aménagement concrètes !

🔥 Informations sur l'accessibilité 🛛 🚰 Public visé 🥤 Prérequis 🔮 Positionnement 🔅 Contexte

| S            | Vous pouv<br>contenu de                                                     | vez télécharger le<br>le l'action en pdf ici |
|--------------|-----------------------------------------------------------------------------|----------------------------------------------|
| Sontact      | 💄 Équipe pédagogique 🏾 🏋 1                                                  |                                              |
|              |                                                                             |                                              |
|              | Catégorie : ACCUEIL                                                         |                                              |
| à distance   | Durée : 35h                                                                 |                                              |
| : 27/10/2023 | Satisfaction : $\star \star \star \star \star$                              |                                              |
|              | Télécharger le programme                                                    | <                                            |
|              | i Informations relatives à votre<br>inscription                             | Detrouvezilos                                |
|              | Concernant les formations, <u>la</u><br>tarification jour est la suivante : | Retrouvez tes                                |
|              | Structures de Nouvelle-                                                     | informations                                 |
|              | financement OPCO :                                                          | relatives à                                  |
|              | 325€/jour/personne<br>• Structures de Nouvelle-                             |                                              |
|              | Aquitaine inéligible à un financement OPCO :                                | Linscription (Le                             |
|              | (Agents de la fonction                                                      | coût de                                      |
| -            | directeur d'EPIC) :                                                         | Commentation and the                         |
| 94<br>1      | Structures hors Nouvelle-                                                   | formation est                                |
| on de        | Aquitaine :<br>350€/jour/personne                                           | indiqué en bas                               |
|              | Accédez à nos conditions<br>générales d'organisation, de vente              |                                              |

et à la tarification en cliquant ici

## L'ii Sur

### Pour s'inscrire descendez en bas de la page !

▲ Itention: Vérifiez que votre panier est bien vide avant d'ajouter des actions !

### M'inscrire à la formation

Pour vous inscrire, vous devez choisir votre situation et remplir l'ensemble des champs. Vos réponses seront sauvegardées pour les prochaines inscriptions (sauf si vous nettoyez votre navigateur)

#### Veuillez décrire votre situation : \*

Je travaille pour une organisation et souhaite m'inscrire personnellement

Je suis salarié.e de droit privé

#### Choix de la session \*

Session du 23/05/24 à 09:45 au 24/05/24 à 18:00 - Saintes (17) (12 places res

#### Lieu

Auberge de jeunesse de Saintes - 2 PI. Geoffroy Martel 17100 Saintes France - 36

Formateur de la session :

**PUVIS** Olivier

# L'inscription aux actions

### Sur la page de l'action choisie

|         | ~ |
|---------|---|
|         | ~ |
|         |   |
| tantes) | ~ |
| ,       |   |

Vous êtes salarié et vous vous inscrivez personnellement :

Suivez le tuto salarié (page suivante)

### OU

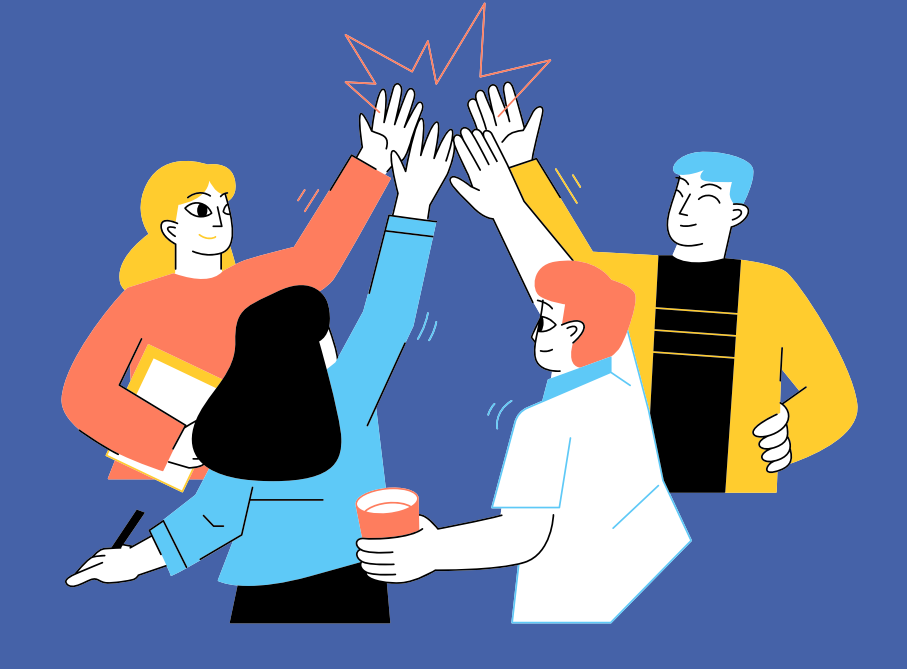

Vous êtes en charge de votre organisation et vous inscrivez vos salariés :

Suivez le tuto manager (page numéro 12) <u>cliquez ici !</u>

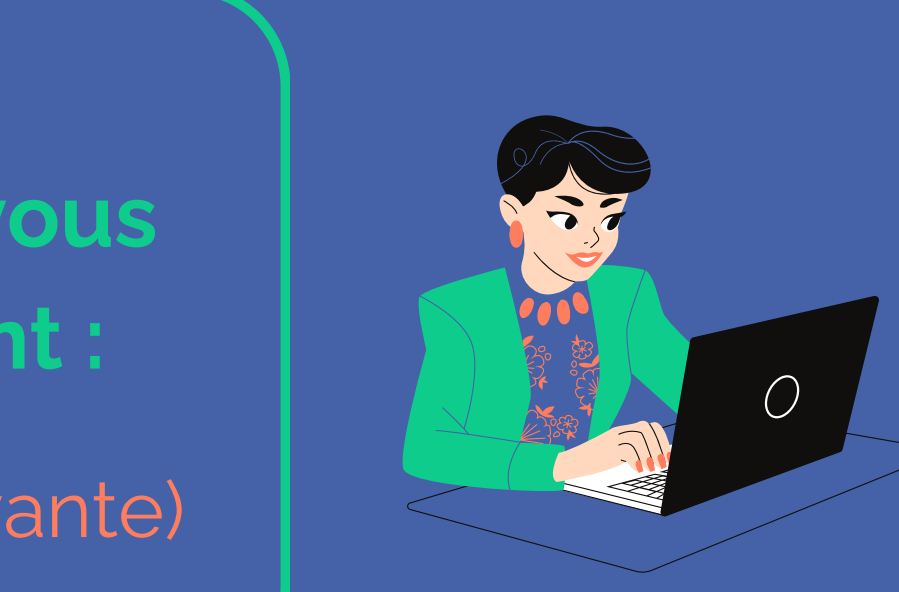

#### Veuillez décrire votre situation : \*

Je travaille pour une organisation et souhaite m'inscrire personnelle

Je travaille pour une organisation et souhaite m'inscrire personnel Je suis en charge de la formation dans mon organisation

### Veuillez décrire votre situation : \*

Je travaille pour une organisation et souhaite m'inscrire personneller

Je suis salarié.e de droit privé

### Je suis salarié.e de droit privé

- Je suis travailleur non-salarié
- Je suis bénévole, élu.e ou autre
- Je suis agent public / et ou mis.e à disposition
- Autre

### Choix de la session \*

Session du 23/05/24 à 09:45 au 24/05/24 à 18:00 - Saintes (17) (12 places restantes)

### Lieu

♥ Auberge de jeunesse de Saintes - 2 Pl. Geoffroy Martel 17100 Saintes France - &

Formateur de la session :

**PUVIS Olivier** 

#### Détail des créneaux de la session sélectionnée : le 23/05/24 de 09h45 à 12h45 et de 14h00 à 18h00 le 24/05/24 de 09h45 à 12h45 et de 14h00 à 18h00

Ajouter au panier

Votre action est bien ajoutée au panier !

Pour mettre d'autres actions dans votre panier, retournez dans le catalogue et recommencez la même procédure !

🗥 Vérifiez que les dates et l'heure dans le détail des créneaux, matchent avec votre agenda !

Cliquez sur ajouter au panier \*

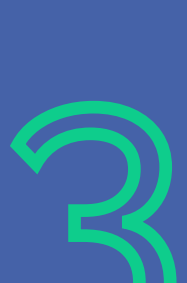

### Parcours salarié

| ement | ~ |
|-------|---|
| ement |   |
|       |   |
|       |   |
|       |   |
| ment  | ~ |
|       | ~ |
|       |   |
|       |   |
|       |   |
|       |   |
|       |   |
|       |   |
|       |   |
|       |   |
|       |   |
|       |   |
|       |   |
|       |   |
|       |   |
|       |   |

### Une fois dans votre panier $\sum_{i=1}^{n}$

Remplissez toutes vos informations \*

- Mettez bien votre numéro de portable
- Pensez bien à noter votre structure (pas "OT" mais "Office de tourisme de...")

Lisez les conditions générales de vente et le règlement intérieur, puis cochez la case ! De même pour la Newsletter, si vous souhaitez vous y inscrire !

Enfin cochez le captcha et validez le panier!

| Ħ | C'est votre panier mona ! il ne vous reste qu'à valider ! |
|---|-----------------------------------------------------------|
|   |                                                           |

#### Votre situation :

Je travaille pour une organisation et souhaite m'inscrire personnellement
Je suis salarié.e de droit privé

Vous avez défini votre situation au moment de sélectionner une formation. Pour la corriger, vous devez réinitialiser mon panier.

#### VOS COORDONNÉES

| Civilité *                     | Madame             |
|--------------------------------|--------------------|
|                                |                    |
| Nom 🚯 *                        | Nom                |
|                                |                    |
| Prénom 🚯 *                     | Prénom             |
|                                |                    |
| Fonction *                     |                    |
|                                |                    |
| Email *                        | Email              |
|                                |                    |
| CSP *                          |                    |
|                                |                    |
| Diplôme le plus élevé obtenu * |                    |
|                                |                    |
| Féléphone portable 🜖 *         | Téléphone portable |
|                                |                    |
| Date de naissance *            | Date de naissance  |

### Vous pouvez vous inscrire à autant d'actions que vous le souhaitez (vos informations restent enregistrées pour la prochaine commande)

| *                                                              |
|----------------------------------------------------------------|
| J'ai lu et j'accepte le traitement des données effectuées lors |
| □ Je souhaite m'inscrire au MONA INFOS !                       |
| Je ne suis pas un robot                                        |
| Réinitialiser mon papier                                       |

Vous allez ensuite recevoir un mail de prise en compte de votre demande 🕍

### Parcours salarié

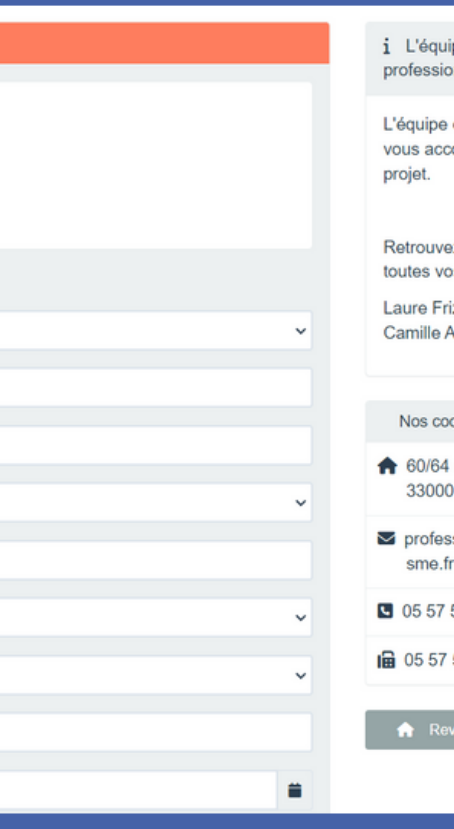

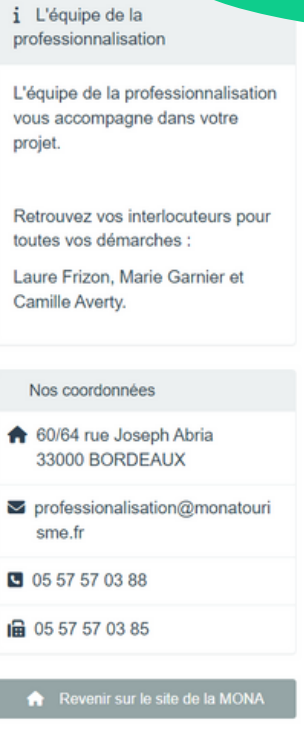

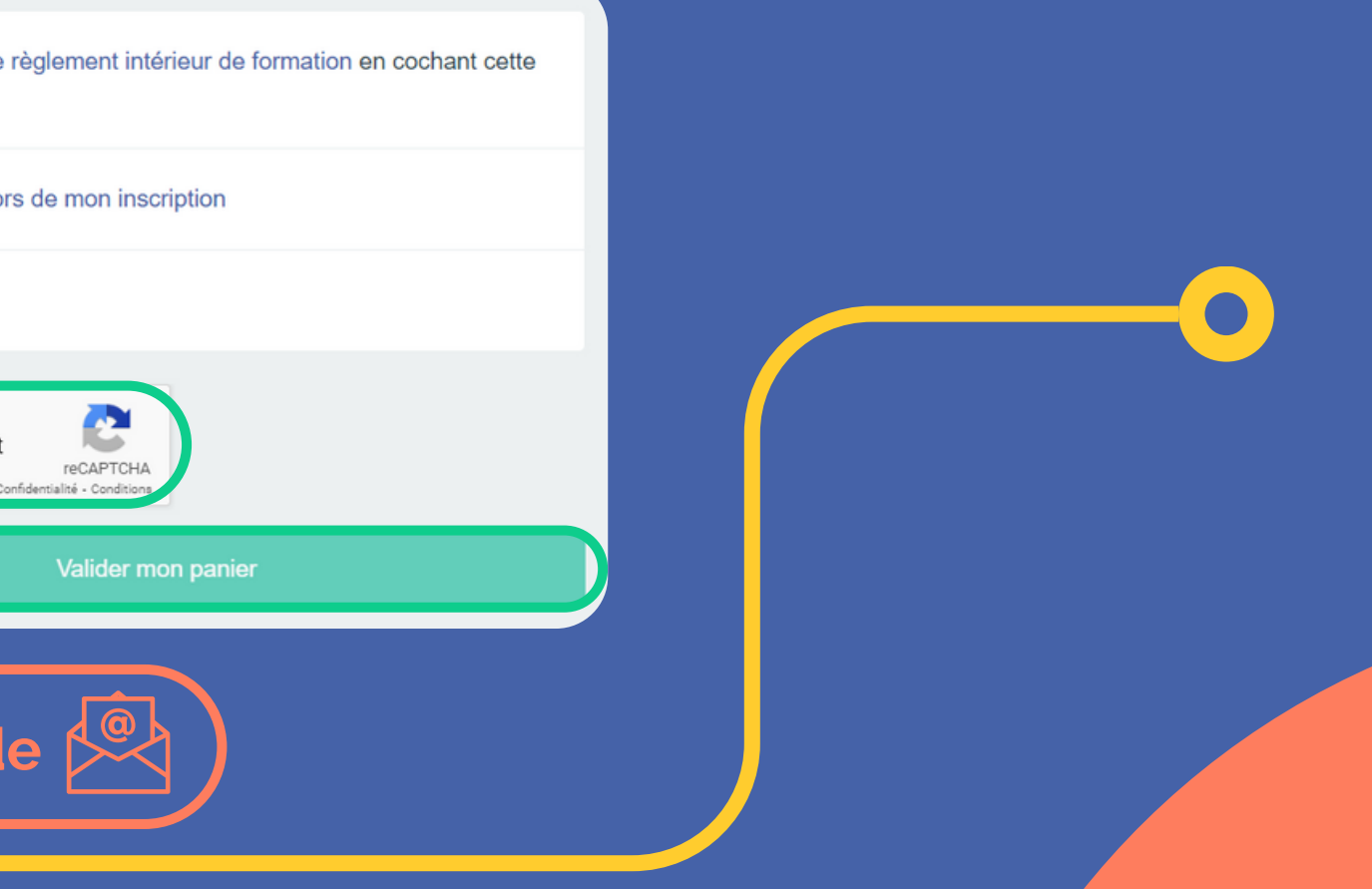

### Parcours manager

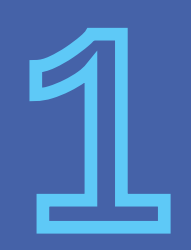

Sélectionnez "je suis en charge de la formation pour mon organisation?

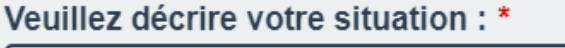

Je suis en charge de la formation dans mon organisation

Je travaille pour une organisation et souhaite m'inscrire perso Je suis en charge de la formation dans mon organisation

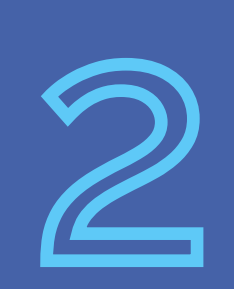

Sélectionnez "je souhaite inscrire un ou plusieurs participants de mon organisation en leurs noms" ou "je souhaite organiser une 🖌 formation sur mesure (INTRA)"

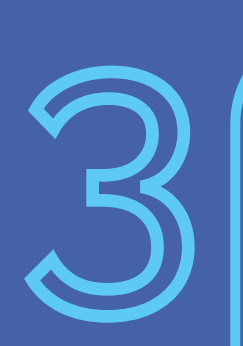

Sélectionnez la session désirée. Le lieu, le nom du formateur et le créneau apparaitront en dessous.  $\Lambda$  1 formation = 1 panier A Pour les formations INTRA, mettez juste le nombre de participants.

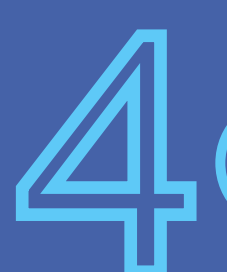

Cliquez sur ajouter au panier \*

### Veuillez décrire votre situation : \*

Je suis en charge de la formation dans mon organisation

Je souhaite inscrire un ou plusieurs participants de mon organisation en leur nom

Je souhaite organiser une formation sur mesure (INTRA) Je souhaite inscrire un ou plusieurs participants de mon organisation en leur nom

Attention : Sélectionner la formation sur mesure (INTRA), permet une prise de contact, afin d'organiser la session et définir son lieu. Cette option peut-être choisie sur toutes les actions, même celles non programmées. Vous n'aurez besoin que d'indiquer le nombre de candidats. Les étapes d'après n'ont pas besoin d'être suivies pour l'option INTRA.

#### Choix de la session \*

Session du 23/05/24 à 09:45 au 24/05/24 à 18:00 - Saintes (17) (12 places restantes

♥ Auberge de jeunesse de Saintes - 2 Pl. Geoffroy Martel 17100 Saintes France - ♂

Formateur de la session

**PUVIS Olivier** 

Détail des créneaux de la session sélectionnée le 23/05/24 de 09h45 à 12h45 et de 14h00 à 18h00 le 24/05/24 de 09h45 à 12h45 et de 14h00 à 18h00

|                      | ~ |  |
|----------------------|---|--|
| onnellement          |   |  |
|                      |   |  |
|                      |   |  |
|                      |   |  |
|                      |   |  |
|                      |   |  |
|                      | ~ |  |
|                      |   |  |
| nisation on lour nom | ~ |  |

| ~ |  |
|---|--|
|   |  |
|   |  |
|   |  |

### Parcours manager

### Une fois dans votre panier

Cette slide ne concerne pas les formations INTRA

Remplissez toutes vos informations et celles de vos participants \*

- Attention:
- Mettez bien votre numéro de portable et celui de vos participants
- Pensez bien à noter votre structure (pas "OT" mais "Office de tourisme de...")

 $\overline{\mathbf{6}}$ 

Lisez les conditions générales de vente et le règlement intérieur, puis cochez la case ! De même pour la Newsletter, si vous souhaitez vous y inscrire !

Enfin cochez le captcha et valider le panier!

| OS COORDONNÉES    |                  |
|-------------------|------------------|
| ivilité *         | Monsieur         |
| om 🚯 *            |                  |
|                   | Nom              |
| rénom 🚯 *         | Prénom           |
| onction           | Fonction         |
| mail              | Email            |
| éléphone direct 🚯 | Téléphone direct |
| OTRE ENTREPRISE   |                  |
| aison sociale 🜖 * | Raison sociale   |
| dresse *          | Adresse          |
|                   |                  |
| ode postal *      | Code postal      |
| ille *            | Ville            |
| uméro SIRET 🜖 *   | Numéro SIRET     |
| tatut juridique * |                  |

Les coordonnées sont enregistrées. Attention de bien changer les coordonnées pour votre prochaine commande si cela concerne d'autre candidat. (Vous pouvez inscrire plusieurs personnes en même temps aux mêmes actions! Si ce ne sont pas les mêmes actions, il faut faire une commande action par action)

| Réinitialiser mon panier Va                                                 |
|-----------------------------------------------------------------------------|
| Je ne suis pas un robot<br>re<br>Confidentialité                            |
| Je souhaite m'inscrire au MONA INFOS !                                      |
| J'ai lu et j'accepte le traitement des données effectuées lors de n         |
| J'ai lu et j'accepte les Conditions Générales de vente et le règlen<br>case |

Vous allez ensuite recevoir un mail de prise en compte de votre demande 🖄

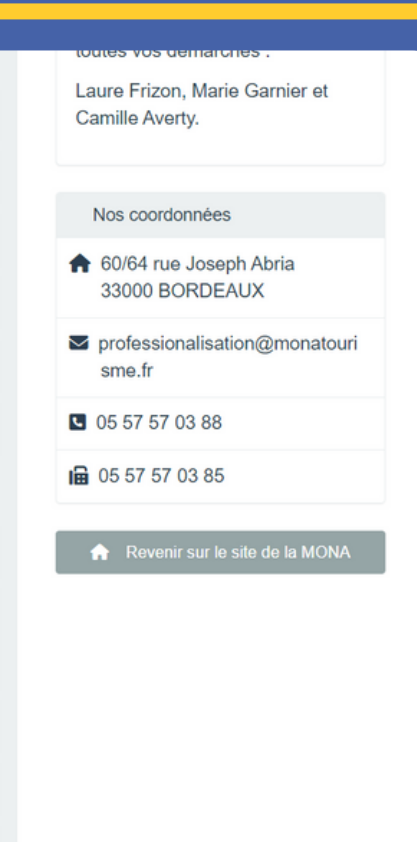

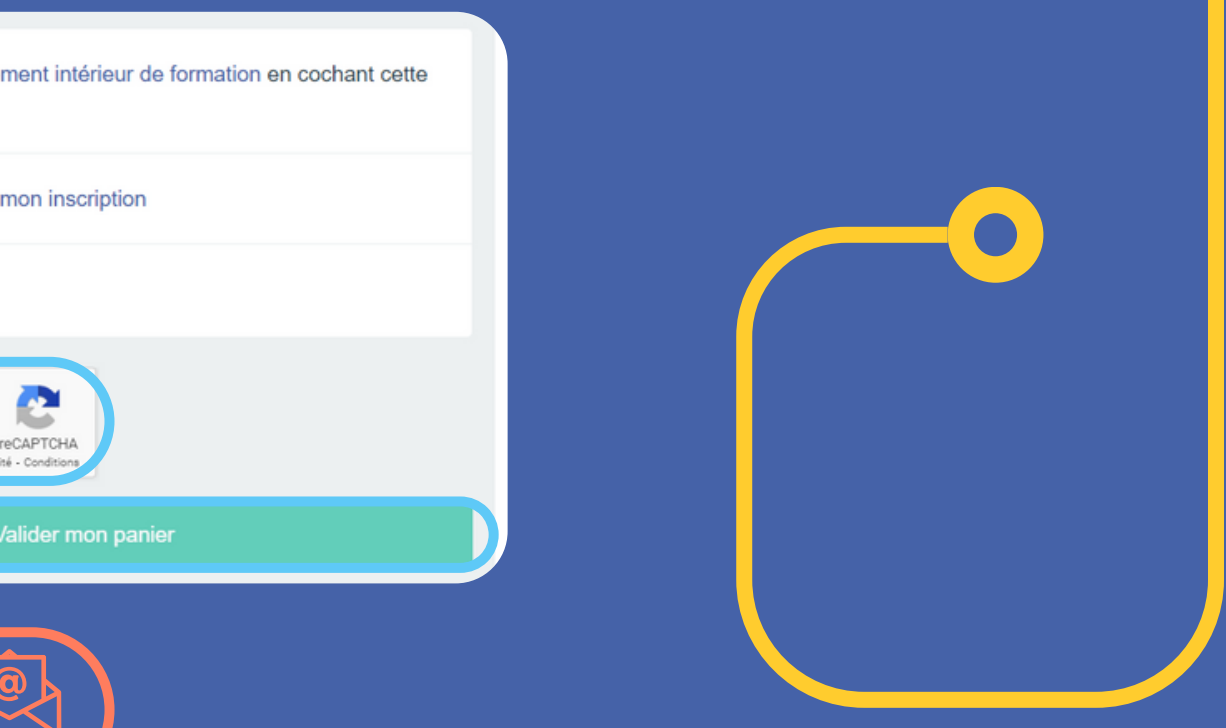

# **Besoin d'aide ?**

Si vous rencontrez quelconques problèmes ou si vous avez une demande, cliquez sur l'onglet "contact". Retrouvez notre formulaire de contact ainsi que nos coordonnées.

| Pour nous contacter, clest pa | ir ici !                              |                                |                           |
|-------------------------------|---------------------------------------|--------------------------------|---------------------------|
| Ecrivez-vous et nous vous     | répondrons dans les plus brefs délais |                                |                           |
| Nom                           |                                       |                                |                           |
| Prénom                        |                                       |                                |                           |
| Email                         |                                       |                                |                           |
| Téléphone                     |                                       |                                |                           |
| Entreprise                    |                                       |                                |                           |
| Message                       |                                       |                                |                           |
| Merci de nous préciser vot    | re demande. Si celle-ci concerne une  | e formation en particulier, me | rci d'indiquer laquelle ! |
|                               |                                       |                                | 4                         |

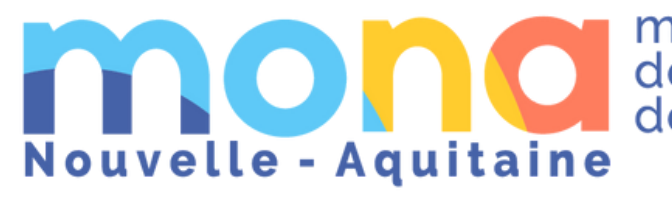

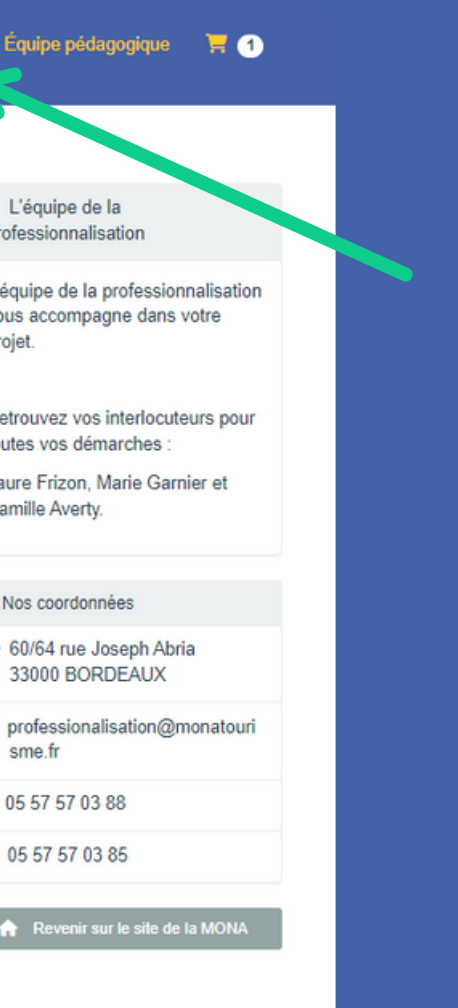

mission des offices de tourisme

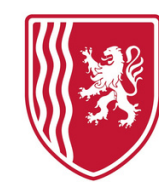

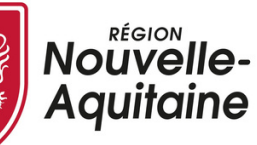